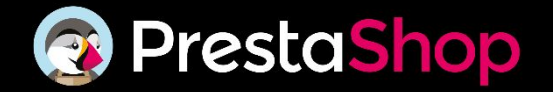

#### PrestaShop OAuth integration introduction

To implement the integration proceed to your backoffice and press "**Advanced Parameters** → **Webservice**".

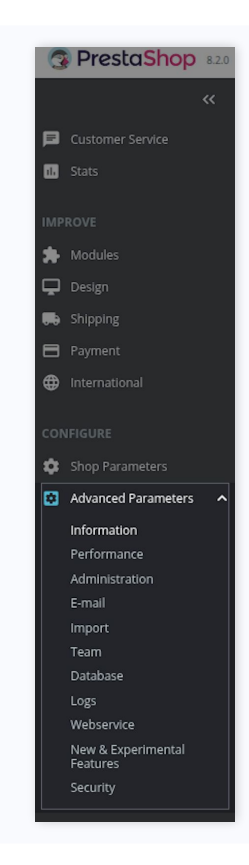

Press "Enable PrestaShop's webservice" and press "Save".

| Advanced Parameters > Webservice<br>Webservice             |                                                                                                    | Add new webservice key     Help |
|------------------------------------------------------------|----------------------------------------------------------------------------------------------------|---------------------------------|
| Webservice (0)                                             |                                                                                                    | ۵                               |
|                                                            | No records found                                                                                                    |                                 |
| Configuration                                              |                                                                                                    |                                 |
| Enable PrestaShop's webservice     Enable CGI mode for PHP | <ul> <li>Ves</li> <li>Before activating the webservice, you must be sure to:         <ol> <li>Acids that URL resempts is available on this server.</li> <li>Check that the six methods GET, POST, PUT, PATCH, DELETE and HEAD are supported by this server.</li> </ol> </li> <li>No</li> <li>Before choosing "Yes", therk that PHP is not confinued as an Academ module on your server.</li> </ul> |                                 |
|                                                            | actions and and go to a particular to the contribution of an impound module on Jose Action.                                                                                                    |                                 |
|                                                            |                                                                                                    | Save                            |

Now press "Add new webservice key".

| Advanced Parameters > Webservice |                                                                                                    |                                |
|----------------------------------|----------------------------------------------------------------------------------------------------|--------------------------------|
| Webservice                       |                                                                                                    | Add new webservice key     Hel |
|                                  |                                                                                                    |                                |
| Webservice (0)                   |                                                                                                    | 4                              |
|                                  | No necords found                                                                                                    |                                |
| Configuration                    |                                                                                                    |                                |
| * Enable PrestaShop's webservice | Ves<br>Before activating the webservice, you must be sure to:<br>1. On-bit that URL remring is available on this serve:<br>2. On-bit that these intendels GET (PDS), TUP, FARCU DUETE and HEAD are supported by this server. |                                |
| * Enable CGI mode for PHP        | No<br>Before choosing "Yes", check that PHP is not configured as an Apache module on your server.                                                                                                    |                                |
|                                  |                                                                                                    | Save                           |

Generate a Key and add your Key description, then for the permissions proceed to enable these permissions: **addresses**, **carriers**, **countries**, **currencies**, **customers**, **orders**, **products**, **states.** After setting the permissions press "**Save**".

| Advanced Parameters > Webservice |                         |                       |                        |              |            |               |                 |                  |
|----------------------------------|-------------------------|-----------------------|------------------------|--------------|------------|---------------|-----------------|------------------|
| Webservice                       |                         |                       |                        |              |            |               |                 |                  |
| Webservice Accounts              |                         |                       |                        |              |            |               |                 |                  |
| * Key                            | WAINAWAGU PISKO         | ±2010/5318/5459       | HMdIS                  |              |            |               |                 | Generate         |
|                                  | Webservice account ke   | sactors long.         | 11010                  |              |            |               |                 | Generate         |
| Key description                  | zipasgo-integrati       | n                     |                        |              |            |               |                 |                  |
|                                  | Quick description of th | key: who it is for, w | what permissions it ha | as, etc.     |            |               |                 | /                |
| Enable webservice key            | Ves                     |                       |                        |              |            |               |                 |                  |
|                                  | Set the re              | ource permission      | ns for this key:       |              |            |               |                 |                  |
| Permissions                      | Resource                | All                   | View (GET)             | Modify (PUT) | Add (POST) | Patch (PATCH) | Delete (DELETE) | Fast view (HEAD) |
|                                  | addresses               | <b>Z</b>              | <b></b>                |              | <u>~</u>   | <b>~</b>      | <b>~</b>        | <b></b>          |
|                                  | attachments             |                       |                        |              |            |               |                 |                  |
|                                  | carriers                | 2                     |                        |              |            | <b></b>       | 2               |                  |
|                                  | cart_rules              |                       |                        |              |            |               |                 |                  |
|                                  | carts                   |                       |                        |              |            |               |                 |                  |
|                                  | categories              |                       |                        |              |            |               |                 |                  |

Now copy the key and your prestashop URL. In this case the key is -W4JVMWKJU96KVA2VIJVGXJKGISYHM4I5 and the URL https://pounds-scored-knew-cos.trycloudflare.com/

6 step

## Authentication process

Proceed to create a Prestashop integration on our side.

| New                                |             |         |
|------------------------------------|-------------|---------|
| /endor integration                 |             |         |
| Main information                   |             |         |
| —— Vendor integration provider * — |             |         |
| PrestaShop                         |             | Ŧ       |
| Name *                             |             |         |
| PrestaShop store                   |             |         |
|                                    |             |         |
| Internal                           |             | *       |
|                                    |             |         |
| C2                                 |             |         |
| Pickup address *                   |             |         |
| 関 Tadas (Zipas UAB)                |             | *       |
| Order import preferences           |             |         |
| Unfulfilled                        | Fulfilled/S | hipped  |
|                                    | Clos        | se Save |

7 step

# Authentication process

Add the URL that you copied before and press "**Continue**".

|   | What platform   | E-Commer<br>are you looking to int | rce Platforms       |                     |
|---|-----------------|------------------------------------|---------------------|---------------------|
| v | WOOCOMMER       | Etsy                               | ETSY                | Amazon AMAZON       |
|   | PRESTASHOP      | allegro                            | ALLEGRO             |                     |
|   | Add URL to pres | stashop.<br>unds-scored-knew-co    | s.trycloudflare.com | ν/                  |
|   | Please click to | o continue with th                 | ne store integra    | ation of prestashop |

8 step

# Authentication process

Keep the Store URL and then for the Key enter the Key that was copied before and press "**Create**".

| P                                                                                                    |              |
|----------------------------------------------------------------------------------------------------|--------------|
| Add your access credentials<br>zipasgo-integration                                                           |              |
| Store URL'<br>https://pounds-scored-knew-cos.trycloudflare.com                                               | View Example |
| Url of your store, "pointing to the index file<br>Key"                                                       |              |
| W4JVMWKJU96KVA2V1JVGXJKGISYHM4I5<br>In the web service section you can create a Key which will be used here. |              |
|                                                                                                    | Create       |